# Konfigurieren des FQDN-basierten Objekts für Zugriffskontrollregeln

## Inhalt

Einführung Voraussetzungen Anforderungen Verwendete Komponenten Konfigurieren Überprüfen Fehlerbehebung

# Einführung

Dieses Dokument beschreibt die Konfiguration des Fully Qualified Domain Name (FQDN)-Objekts über das Firewall Management Center (FMC) und die Verwendung des FQDN-Objekts bei der Erstellung von Zugriffsregeln.

## Voraussetzungen

#### Anforderungen

Cisco empfiehlt, über Kenntnisse in folgenden Bereichen zu verfügen:

- Kenntnisse der FirePOWER-Technologie
- Kenntnisse der Konfiguration der Zugriffskontrollrichtlinie für das FireSIGHT Management Center (FMC)

#### Verwendete Komponenten

Die Informationen in diesem Dokument basieren auf den folgenden Software- und Hardwareversionen:

- FirePOWER Management Center mit Version 6.3 und höher
- Firepower Threat Defense mit Version 6.3 und höher

Die Informationen in diesem Dokument wurden von den Geräten in einer bestimmten Laborumgebung erstellt. Alle in diesem Dokument verwendeten Geräte haben mit einer leeren (Standard-)Konfiguration begonnen. Wenn Ihr Netzwerk in Betrieb ist, stellen Sie sicher, dass Sie die potenziellen Auswirkungen eines Befehls verstehen.

## Konfigurieren

Schritt 1: Um ein FQDN-basiertes Objekt zu konfigurieren und zu verwenden, konfigurieren Sie

#### zunächst DNS in FirePOWER Threat Defense.

Melden Sie sich beim FMC an, und navigieren Sie zu **Devices > Platform Settings > DNS**.

| ARP Inspection                | Specify DNS servers group and device interfaces to reach them                 |                      |                        |                          |                  |   |                        |   |  |  |  |  |  |
|-------------------------------|-------------------------------------------------------------------------------|----------------------|------------------------|--------------------------|------------------|---|------------------------|---|--|--|--|--|--|
| Banner                        | Specify Divo servers group and device interfaces to reach them.               |                      |                        |                          |                  |   |                        |   |  |  |  |  |  |
| ► DNS                         | Enable DNS name reso                                                          | lution by device     |                        |                          |                  |   |                        |   |  |  |  |  |  |
| External Authentication       |                                                                               |                      |                        |                          |                  |   |                        |   |  |  |  |  |  |
| Fragment Settings             | DNS Server Group*:                                                            | Cisco                | × 6                    |                          |                  |   |                        |   |  |  |  |  |  |
| HTTP                          | Funite Fater Timer                                                            |                      |                        | Deserved CEE25 minutes   |                  |   |                        |   |  |  |  |  |  |
| ICMP                          | Expiry Entry Timer:                                                           | 1                    | Range: 1-65535 minutes |                          |                  |   |                        |   |  |  |  |  |  |
| Secure Snell                  | Poll Timer:                                                                   | 240                  |                        | Range: 1-65535 minutes   |                  |   |                        |   |  |  |  |  |  |
|                               |                                                                               |                      |                        |                          |                  |   |                        |   |  |  |  |  |  |
| SUMP                          | Interface Objects                                                             |                      |                        |                          |                  |   |                        |   |  |  |  |  |  |
| System                        | Devices will use specified interface objects for connecting with DNS Servers. |                      |                        |                          |                  |   |                        |   |  |  |  |  |  |
| Timeouts                      | Available Interface                                                           | Objects 🖒            |                        | Selected Interface       | e Objects        |   |                        |   |  |  |  |  |  |
| Time Synchronization          | Search                                                                        | _                    | 1                      | 🚊 outside                |                  | 8 |                        |   |  |  |  |  |  |
| UCAPL/CC Compliance           |                                                                               |                      | ]                      |                          |                  | 8 |                        |   |  |  |  |  |  |
|                               | ftd-mgmt                                                                      |                      |                        | Servers                  |                  |   |                        |   |  |  |  |  |  |
|                               | inside                                                                        |                      |                        |                          |                  |   |                        |   |  |  |  |  |  |
|                               | inside-nat                                                                    |                      |                        |                          |                  |   |                        |   |  |  |  |  |  |
|                               | labs                                                                          |                      |                        |                          |                  |   |                        |   |  |  |  |  |  |
|                               | and outside                                                                   |                      | Add                    | i                        |                  |   |                        |   |  |  |  |  |  |
|                               | a outside-nat                                                                 |                      |                        |                          |                  |   |                        |   |  |  |  |  |  |
|                               | postgrad                                                                      |                      |                        |                          |                  |   |                        |   |  |  |  |  |  |
|                               | privileged                                                                    |                      |                        |                          |                  |   |                        |   |  |  |  |  |  |
|                               | research                                                                      |                      |                        |                          |                  |   |                        |   |  |  |  |  |  |
|                               | servers                                                                       |                      |                        |                          |                  |   |                        |   |  |  |  |  |  |
|                               | servers-nat                                                                   |                      |                        |                          |                  |   |                        |   |  |  |  |  |  |
|                               | 📲 staff                                                                       |                      |                        |                          |                  |   |                        |   |  |  |  |  |  |
|                               |                                                                               |                      |                        |                          |                  |   |                        |   |  |  |  |  |  |
|                               | Enable DNS Looku                                                              | p via diagnostic int | erface also.           |                          |                  |   |                        |   |  |  |  |  |  |
|                               |                                                                               |                      |                        |                          |                  |   |                        |   |  |  |  |  |  |
|                               |                                                                               |                      |                        |                          |                  |   |                        |   |  |  |  |  |  |
|                               |                                                                               |                      |                        |                          |                  |   |                        |   |  |  |  |  |  |
| CISCO Monitoring              | Policies Objects                                                              | Device               |                        |                          | $\triangleright$ | : | admin<br>Administrator |   |  |  |  |  |  |
| Deutre Summary                |                                                                               |                      |                        |                          |                  |   |                        |   |  |  |  |  |  |
| System Settings  Configure    | DNS                                                                           |                      |                        |                          |                  |   |                        |   |  |  |  |  |  |
| Management Access             |                                                                               |                      |                        |                          |                  |   |                        |   |  |  |  |  |  |
| Logging Settings Data Interf  | face                                                                          |                      |                        | Management Interface     |                  |   |                        |   |  |  |  |  |  |
| DHCP Server Interfaces        |                                                                               |                      |                        | DNS Group                |                  |   |                        |   |  |  |  |  |  |
| DNS Server +                  |                                                                               |                      |                        | Filter                   |                  |   |                        | ~ |  |  |  |  |  |
| Management Interface ANY      |                                                                               |                      |                        | None                     |                  |   |                        |   |  |  |  |  |  |
| Hostname                      |                                                                               |                      |                        | CiscoUmbrellaDNSServerGr | oup 🚺            |   |                        |   |  |  |  |  |  |
| DNS Group                     |                                                                               |                      |                        | CustomDNSServerGroup     | 6                |   |                        |   |  |  |  |  |  |
| Cloud Sentices                | rellaDNSServerGroup                                                           |                      | ~                      | Create DNS Group         |                  |   |                        |   |  |  |  |  |  |
| FQDN DNS SET                  | TINGS                                                                         |                      |                        |                          |                  |   |                        |   |  |  |  |  |  |
| Traffic Settings Poll Time    | Exp                                                                           | biry                 |                        |                          |                  |   |                        |   |  |  |  |  |  |
| URL Filtering Preferences 240 | minutes 1                                                                     |                      | minutes                |                          |                  |   |                        |   |  |  |  |  |  |
| 1 - 65535                     | 1 -                                                                           | 65535                |                        |                          |                  |   |                        |   |  |  |  |  |  |
|                               |                                                                               |                      |                        |                          |                  |   |                        |   |  |  |  |  |  |

| Add DNS (          | Group       |  |        | ( | 2  | × |  |  |  |
|--------------------|-------------|--|--------|---|----|---|--|--|--|
| Name               |             |  |        |   |    |   |  |  |  |
| FQDN-DNS           |             |  |        |   |    |   |  |  |  |
| DNS IP Addresses   | s (up to 6) |  |        |   |    |   |  |  |  |
| 10.10.10           |             |  |        |   |    |   |  |  |  |
| Add another DNS IP | Address     |  |        |   |    |   |  |  |  |
| Domain Search N    | ame         |  |        |   |    |   |  |  |  |
| Retries            | Timeout     |  |        |   |    |   |  |  |  |
| 2                  | 2           |  |        |   |    |   |  |  |  |
|                    |             |  |        |   |    |   |  |  |  |
|                    |             |  | CANCEL |   | ок |   |  |  |  |
| 5                  |             |  |        |   |    |   |  |  |  |

**Hinweis**: Stellen Sie sicher, dass die Systemrichtlinie nach der Konfiguration des DNS auf die FTD angewendet wird. (Der konfigurierte DNS-Server sollte den verwendeten FQDN auflösen.)

Schritt 2: Erstellen Sie dazu das FQDN-Objekt, indem Sie zu **Objekte > Objektverwaltung > Netzwerk hinzufügen > Objekt hinzufügen** navigieren.

| Edit Network    | dit Network Object   |                  |           |      |        |  |  |  |  |  |
|-----------------|----------------------|------------------|-----------|------|--------|--|--|--|--|--|
| Name            | Test-Server          |                  |           |      |        |  |  |  |  |  |
| Description     | Test for FQDN        |                  |           |      |        |  |  |  |  |  |
| Network         | 🔿 Host               | 🔵 Range          | O Network | FQDN |        |  |  |  |  |  |
|                 | test.cisco.com       | 1                |           |      |        |  |  |  |  |  |
|                 | Note:<br>You can use | ilter rules only |           |      |        |  |  |  |  |  |
| Lookup:         | Resolve within       | 1Pv4 and IPv6    |           | ~    |        |  |  |  |  |  |
| Allow Overrides |                      |                  |           |      |        |  |  |  |  |  |
|                 |                      |                  |           | Save | Cancel |  |  |  |  |  |
|                 |                      |                  |           |      |        |  |  |  |  |  |
|                 |                      |                  |           |      |        |  |  |  |  |  |

# Add Network Object

D

| Name                                       |               |             |    |   |
|--------------------------------------------|---------------|-------------|----|---|
| FQDN                                       |               |             |    |   |
| Description                                |               |             |    |   |
| Type<br>O Network O Host                   | FQDN          |             |    | h |
| i Note:<br>You can use FQDN network object | cts in access | rules only. |    |   |
| Domain Name                                |               |             |    |   |
| test.cisco.com                             |               |             |    |   |
| e.g. ad.example.com                        |               |             |    |   |
| DNS Resolution                             |               |             |    |   |
| IPv4 and IPv6 ~                            |               |             |    |   |
|                                            |               |             |    |   |
|                                            |               | CANCEL      | ОК |   |
|                                            |               |             |    |   |

0

 $\times$ 

Schritt 3: Erstellen Sie eine Zugriffskontrollregel, indem Sie zu **Richtlinien > Zugriffskontrolle** navigieren.

**Hinweis**: Sie können eine Regel erstellen oder die vorhandene Regel entsprechend der Anforderung ändern. Das FQDN-Objekt kann entweder in Quell- und/oder Zielnetzwerken verwendet werden.

| Editing Rule - FQDN              | _                  |                        |                         | ? ×              |
|----------------------------------|--------------------|------------------------|-------------------------|------------------|
| Name FQDN                        | Enat               | led <u>Move</u>        |                         |                  |
| Action 🗸 Allow                   | V V D 2 to 🛛       |                        |                         |                  |
| Zones Networks VLAN Tags 🔺 Users | Applications Ports | URLs SGT/ISE Attribute | Inspection              | Logging Comments |
| Available Networks C             | Source             | Networks (0)           | Destination Networks    | 5 (1)            |
| Search by name or value          |                    | Source Original Cl     | ient 📄 Test-Server      | i                |
| Networks Geolocation             | any                |                        |                         |                  |
| 109.236.93.138                   |                    |                        |                         |                  |
| 119.161.38.47                    | Add To<br>Source   |                        |                         |                  |
| 119.161.38.88                    | Networks           |                        |                         |                  |
| 134.7.248.121                    | Add to             |                        |                         |                  |
| 134.7.248.137                    | Destination        |                        |                         |                  |
| 134.7.248.155                    |                    |                        |                         |                  |
| <b>190.61.4.74</b>               |                    |                        |                         |                  |
| 208.76.111.155                   |                    |                        |                         |                  |
| Viewing 1-100 of 983             | Enter a            | n IP address           | Add Enter an IP address | Add              |
|                                  |                    |                        |                         | Save Cancel      |

| Add Access Rule                             | 9                                                                                                    |                 |                        |          |                   | •  | $\times$ |  |  |
|---------------------------------------------|----------------------------------------------------------------------------------------------------|-----------------|------------------------|----------|-------------------|----|----------|--|--|
| Order Title<br>2 	 Enter Rule N             | Action                                                                                                    | Action<br>Allow |                        |          |                   |    |          |  |  |
| Source/Destination App<br>SOURCE<br>Zones + | Networks                                                                                                    | olicy +         | DESTINATION<br>Zones + | Networks | + Ports/Protocols |    | +        |  |  |
| ANY                                         | Filter   Networks Geolocation   F: FQDN-Object (FQDN)   F: Management-Gateway (Host)   F: OutsidelPv4DefaultRoute (Network)   F: OutsidelPv4Gateway (Host)   F: any-lpv4 (Network)   F: any-lpv4 (Network)   Create New Network CANCEL | © K             | ANY                    | ΑΝΥ      | ANY               |    | 2        |  |  |
| Show Diagram                                |                                                                                                    |                 |                        |          | CANCEL            | OK |          |  |  |

Stellen Sie sicher, dass die Richtlinie nach Abschluss der Konfiguration angewendet wird.

# Überprüfen

Initiieren Sie Datenverkehr vom Client-Computer, der die erstellte FQDN-basierte Regel auslösen soll.

Navigieren Sie im FMC zu Events > Connection Events (Ereignisse > Verbindungsereignisse), und filtern Sie nach dem spezifischen Datenverkehr.

| Jump  | Jump ta 🔻                                          |                 |                     |        |                   |              |                      |              |                      |                          |                         |                            |                                 |                         |            |                    |     |                 |                   |        |
|-------|----------------------------------------------------|-----------------|---------------------|--------|-------------------|--------------|----------------------|--------------|----------------------|--------------------------|-------------------------|----------------------------|---------------------------------|-------------------------|------------|--------------------|-----|-----------------|-------------------|--------|
| -     | ▼ <u>Fir</u>                                       | st Packet       | Last Packet         | Action | Reason            | Initiator IP | Initiator<br>Country | Responder IP | Responder<br>Country | Ingress<br>Security Zone | Egress<br>Security Zone | Source Port /<br>ICMP Type | Destination Port /<br>ICMP Code | Application<br>Protocol | Client     | Web<br>Application | URL | URL<br>Category | URL<br>Reputation | Device |
| 4.(   | 2019-                                              | -06-04 16:04:56 | 2019-06-04 17:05:16 | Allow  | Intrusion Monitor | 21.21.21.101 | SA USA               | 10.123.175.6 |                      | servers                  | outside                 | 61132 / tcp                | 22 (ssh) / tcp                  | SSH                     | SSH client |                    |     |                 |                   | FTD-1  |
| 4 (   | 2019-                                              | -06-04 16:04:56 |                     | Allow  | Intrusion Monitor | 21.21.21.101 | usa 🔜                | 10.123.175.6 |                      | servers                  | outside                 | 61132 / tcp                | 22 (ssh) / tcp                  | SSH                     | SSH client |                    |     |                 |                   | FTD-1  |
| 4 (   | 2019-                                              | -05-04 12:32:31 | 2019-06-04 13:32:45 | Allow  |                   | 21.21.21.101 | usa 🛄                | 10.123.175.6 |                      | servers                  | outside                 | 61115 / tcp                | 22 (ssh) / tcp                  | SSH                     | SSH client |                    |     |                 |                   | FTD-1  |
| 4 (   | 2019-                                              | -06-04 12:32:31 |                     | Allow  |                   | 21.21.21.101 | SA USA               | 10.123.175.6 |                      | servers                  | outside                 | 61115 / tcp                | 22 (ssh) / tcp                  |                         |            |                    |     |                 |                   | FTD-1  |
| 4 (   | 2019-                                              | 06-04 12:13:13  | 2019-06-04 12:13:54 | Allow  | Intrusion Monitor | 21.21.21.101 | USA USA              | 10.123.175.6 |                      | servers                  | outside                 | 61097 / tcp                | 22.(ssh)./.tcp                  | SSH                     | SSH client |                    |     |                 |                   | FTD-1  |
| 4 (   | 2019-                                              | -06-04 12:13:13 |                     | Allow  | Intrusion Monitor | 21.21.21.101 | usa 🛄                | 10.123.175.6 |                      | servers                  | outside                 | 61097 / tcp                | 22 (ssh) / tcp                  | SSH                     | SSH client |                    |     |                 |                   | FTD-1  |
| 4 (   | 2019-                                              | -06-04 12:01:40 | 2019-06-04 12:01:48 | Allow  | Intrusion Monitor | 21.21.21.101 | usa 🔜                | 10.123.175.6 |                      | servers                  | outside                 | 61066 / tcp                | 22 (ssh) / tcp                  | SSH SSH                 | SSH client |                    |     |                 |                   | FTD-1  |
| 4 (   | 2019-                                              | 06-04 12:01:40  |                     | Allow  | Intrusion Monitor | 21.21.21.101 | SA USA               | 10.123.175.6 |                      | servers                  | outside                 | <u>61066 / tcp</u>         | 22.(ssh)./.tcp                  | SSH                     | SSH client |                    |     |                 |                   | FTD-1  |
| < < r | K < Page 1 of 1 >> . Displaying rows 1-8 of 8 rows |                 |                     |        |                   |              |                      |              |                      |                          |                         |                            |                                 |                         |            |                    |     |                 |                   |        |
|       | View                                               | Delete          |                     |        |                   |              |                      |              |                      |                          |                         |                            |                                 |                         |            |                    |     |                 |                   |        |
| Vi    | ew All                                             | Delete All      |                     |        |                   |              |                      |              |                      |                          |                         |                            |                                 |                         |            |                    |     |                 |                   |        |

# Fehlerbehebung

Der DNS-Server sollte in der Lage sein, das FQDN-Objekt aufzulösen. Dies kann über die CLI überprüft werden, die diesen Befehl ausführt:

- Systemunterstützung für Diagnose-CLI
- show fqdn

.